## MIZHO

## MIZUHO GLOBAL e-BANKING (MGeB) SUPERUSER MAINTENANCE REQUEST

| Mizuho Bank (Malaysia) Berhad 201001039768 (923693-H) |                                                        |                                      |                       |                            |                |
|-------------------------------------------------------|--------------------------------------------------------|--------------------------------------|-----------------------|----------------------------|----------------|
| A. REQUESTOR DETAILS                                  |                                                        |                                      |                       |                            |                |
|                                                       |                                                        | Unit Code:                           |                       |                            |                |
| Company Name:                                         |                                                        |                                      |                       |                            |                |
|                                                       |                                                        |                                      |                       |                            |                |
| B. MGEB SUPERUSER RELATED R                           | EQUEST                                                 |                                      |                       | · • • • • •                |                |
| (Please fill in & tick where applicable)              | For addition and reissuance of activation code(s), the | code(s) will be sent to the register | ed email address      | Software Token Ma          | anagement menu |
| Nome:                                                 |                                                        | Initialize N                         | lew / Unlock          | Reissue                    |                |
|                                                       |                                                        | Pas                                  | sword                 | Activation Code            | )              |
| User ID:                                              |                                                        |                                      |                       | Activation Code            | •              |
| Contact Number:                                       |                                                        |                                      |                       | Add New<br>Activation Code | )              |
| Email Address:                                        |                                                        |                                      |                       | _                          |                |
| 2nd Superuser details                                 |                                                        | Passw                                | ord                   | Software Token             |                |
| Name:                                                 |                                                        | Initialize N                         | lew / Unlock          | Reissue                    |                |
| l Iser ID:                                            |                                                        | Fas                                  | sword                 | Force Stop                 |                |
|                                                       |                                                        |                                      | -                     | Activation Code<br>Add New | )              |
|                                                       |                                                        |                                      |                       | Activation Code            | 9              |
| Email Address:                                        |                                                        |                                      |                       |                            |                |
| 3rd Superuser details                                 |                                                        | Passw                                | ord                   | Software Token             |                |
| Name:                                                 |                                                        | Initialize N<br>Pas                  | lew / Unlock<br>sword | Reissue<br>Activation Code | ,<br>,         |
| User ID:                                              |                                                        |                                      |                       | Force Stop                 |                |
| Contact Number:                                       |                                                        |                                      | -                     | Add New                    | :              |
|                                                       |                                                        |                                      |                       | Activation Code            | )              |
| Email Address:                                        |                                                        |                                      |                       |                            |                |
| C. MIZUHO MULTIPURPOSE CONV                           | ERTER (MMPC) OFFLINE TOOL RELATED                      | REQUEST                              |                       |                            |                |
| (Please tick where applicable)                        |                                                        |                                      |                       |                            |                |
| MMPC Superuser details                                |                                                        |                                      | MMPC Offline Tool     |                            |                |
| Name:                                                 |                                                        | Initial<br>Pas                       | sword                 | MMPC Tool<br>Replacement   |                |
| User ID:                                              |                                                        |                                      |                       |                            |                |
| Contact Number:                                       |                                                        |                                      | For Bank Use Only     |                            |                |
| Email Address:                                        |                                                        | GCIF No.                             |                       |                            |                |
|                                                       |                                                        |                                      |                       |                            |                |
| D. AUTHORISATION                                      |                                                        |                                      |                       |                            |                |
| Authorised Signatories:                               | 2)                                                     | 3)                                   |                       |                            |                |
| - /                                                   | _,                                                     | -,                                   |                       |                            |                |
|                                                       |                                                        |                                      |                       |                            |                |
|                                                       |                                                        |                                      |                       |                            |                |
| Name:                                                 | Name:                                                  | I                                    | Name:                 |                            |                |
| Designation:                                          | Designation:                                           | Desig                                | Designation:          |                            |                |
|                                                       | For Bank Use Only - Fill in                            | by TBD-CS                            |                       |                            |                |
| Callback Details                                      |                                                        |                                      | 4                     | Action                     |                |
| Date:                                                 |                                                        | Approved                             | Performed             | Callback                   | Signature      |
| Time:                                                 |                                                        | By:                                  | By:                   | Confirmation By:           | Verified By:   |
| PIC Ext. No:                                          |                                                        |                                      |                       |                            |                |
| Cust. Tel. No:                                        |                                                        |                                      |                       |                            |                |
| Confirmed with:                                       |                                                        |                                      | Initialize / Unloc    | k                          |                |

To set up for Self-Reset Password, Go to Mizuho Global e-Banking (MGeB) > Download User's Manual > Chapter IV Personal Settings and refer below subchapters:

- 1.1 Setting E-mail Address
- 4.2 Setting Security Questions with Answers

Self-reset password can be done IF below conditions are met:

- 1 You have already registered your email address and set security questions
- 2 Your ID and OTP is not locked

## Steps to Reset Password

1 Click Forgot your password? on the Login Screen.

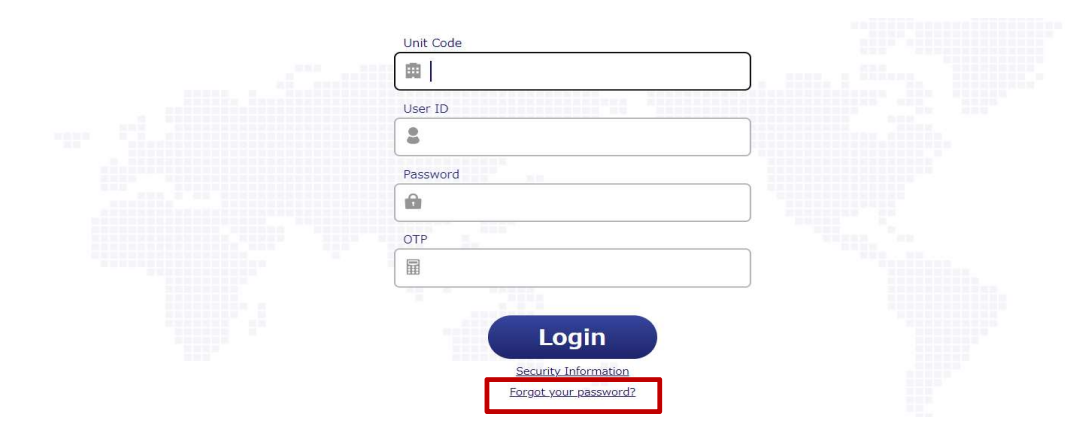

2 Enter the Unit Code, User ID, and OTP. Then click Next.

## **User Information**

(102470)

Your Security Question will appear on the next page and you will be able to initialize your password.

| Unit Code * |  |
|-------------|--|
| User ID *   |  |
| OTP *       |  |
| Next Cancel |  |

3 Answer all the displayed security questions. Then click Next. The answer is case-sensitive.

| Initialize Passw  | ord                                               | (102471) |
|-------------------|---------------------------------------------------|----------|
| Security Question | What is the title of the movie you first watched? |          |
| Answer *          |                                                   |          |
| Security Question | Where is your most favorite city?                 |          |
| Answer *          |                                                   |          |
| Next Back         |                                                   |          |

4 Your initialized password will be shown on the screen. Please note it down.

 Password Initialized
 (102472)

 The password has been initialized.
 Unit code=XXXXXXX User ID=SuperU Initialize password=X7288690

 Please note your password.
 OK

5 You will receive an email to notify that you have reset your password but it will NOT contain the initialized password.

If you have not met the condition to perform the above steps, you may fill in MIZUHO GLOBAL e-BANKING SUPERUSER PASSWORD RESET / MMPCT OFFLINE TOOL AND SOFTWARE TOKEN ACTIVATION CODE REQUEST FORM and email to mcbm.globaleb@mizuho-cb.com